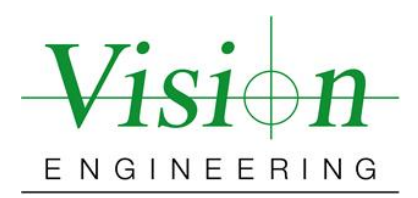

## Mantis Elite-Cam AMCap image capture guide

Date: 27 January 2010

The following guide has been written in order to provide guidance in getting the best possible image quality from a Mantis Elite-Cam. Some components, such as solder joints or machined parts can be highly reflective, so can be difficult subjects to capture.

## Change the setting within the AMCap software, as follows;

Go to **Options** > **Video Capture Filter** on the AMCap interface and set the slider bars as follows.

| ideo Proc Amp Cam                                                                                               | era Control |                     |       |      |
|----------------------------------------------------------------------------------------------------|-------------|---------------------|-------|------|
| Laconauto de la constante de la constante de la constante de la constante de la constante de la constante de la |             |                     |       | Auto |
| Brightn                                                                                                    | ess         | 0                   | 6     |      |
| Contr                                                                                                    | ast —       | )                   | 3     |      |
| }                                                                                                    | lue I)      |                     |       |      |
| Satura                                                                                                    | tion ——     | 0                   | 7     |      |
| Sharpn                                                                                                    | ess         | 0                   | 8     |      |
| Gam                                                                                                    | ma 0-       |                     | 100   |      |
| White Bala                                                                                                    | nce —       | 0                   | 5513  |      |
| Backlight Co                                                                                                    | mp ()       |                     | 0     |      |
| G                                                                                                    | Gain ()     | 5                   | 32    |      |
| ColorE                                                                                                    | inable 🗌    | PowerLine Frequency | 50 Hz | -    |
|                                                                                                    |             | (Anti Flicker)      |       |      |
|                                                                                                    |             | Default             |       |      |

|                          |         | -  | Auto |
|--------------------------|---------|----|------|
| Zoom                     | 0       |    |      |
| Focus                    | 0       |    |      |
| Exposure                 |         | -8 |      |
| Aperture<br>(Tric)       | 0       |    | Ì    |
| Pan                      | 0       |    | Ī    |
| Tilt                     | 0       |    |      |
| Roll                     | 0       |    | Ì    |
| Low Ligh<br>Compensation | Default |    |      |

The settings above are subject dependent, but are good for most scenarios. The most important settings are *Exposure*, *Contrast*, *Gamma* and *Gain* so ensure these are set as above.

Also, to get the best out of the camera set the image capture resolution as high as possible. You can set this independently from live resolution so that the live image feed is still smooth. Set image capture by selecting **Options** > **Still Capture Pin** and selecting the max resolution (1280 x 1024), as below left;

| Dutput Size: |    |
|--------------|----|
| 640 * 480    | -  |
| 160 * 120    |    |
| 176 * 144    |    |
| 352 * 288    |    |
| 640 * 480    |    |
| 800 * 600    | el |
| 1024 * 768   |    |
| 1280 * 800   | -  |
| 1280 * 1024  | 1  |

| tream Format                                     |              |                   |
|--------------------------------------------------|--------------|-------------------|
| Video Format                                     |              | Compression       |
| Video Standard:                                  | None         |                   |
| Frame Rate:                                      | 30.000       | I Frame Interval: |
| Flip Horizontal:                                 | Snap Shot    | P Frame Interval: |
| Color Space / Comp                               | ression:     |                   |
| YUY2 🔻                                           |              |                   |
| Output Size:                                     |              | Quality:          |
| 640 x 480 🔻                                      |              | 0                 |
| 1280 x 10                                        | 24 (default) |                   |
| 160 x 120                                        |              |                   |
| 176 x 144                                        |              | Cancel Apply      |
| 320 x 240<br>352 x 288<br>640 x 480<br>800 x 600 |              |                   |
|                                                  |              |                   |
|                                                  |              |                   |
| 1024 x 76                                        | 8            |                   |
| 1280 x 800                                       |              |                   |
| 1280 x 960                                       |              |                   |

To ensure the live feed remains smooth set the video resolution by selecting **Options** > **Video Capture Pin** and set the resolution to  $640 \times 480$  as above right.